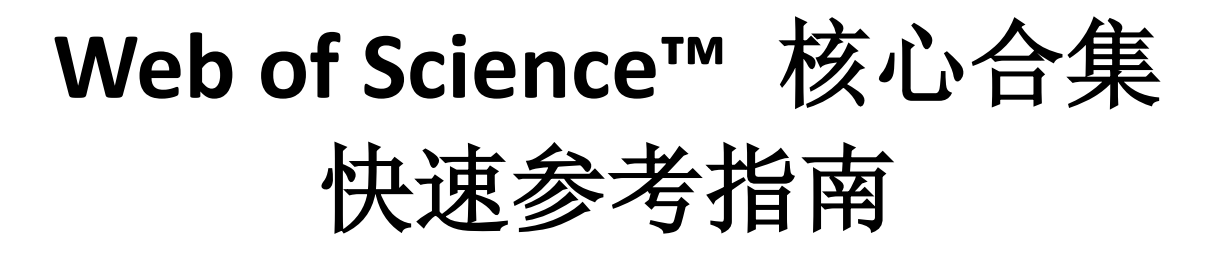

检索 • 分析 • 管理 • 写作

## Web of Science™ 核心合集快速参考指南

利用功能强大的引文检索功能,访问高质量、全面、多学科的核心期刊信息

通过 Web of Science<sup>™</sup> 核心合集可以直接访问 Thomson Reuters 的三大引文数据库 Science Citation Index Expanded<sup>®</sup>, Social Science Citation Index<sup>®</sup>, Arts&Humanities Citation Index<sup>®</sup>; 两大国际会议录引文索引 Conference Proceedings Citation Index-Science, Conference Proceedings Citation Index-Social Science&Humanities; 两大化学信息数据库 Index Chemicus<sup>®</sup>(检索新化合物)和 Current Chemical Reactions<sup>®</sup>(检索新化学反应)。数据可以一直回溯到 1900 年。这一丰富的综合性信息来自于全球 12000 多份权威的、高影响力的学术期刊和超过 170000 种会议录。 通过独特的被引文献检索,您可以用一篇文章,一个专利号,一篇会议文献或者一本书作为检索词,检索这些文献 被引用的情况,了解引用这些文献的论文所做的研究工作。您可以轻松地回溯某一项研究文献的起源与历史(Cited References,参考文献)或者追踪其最新的进展(Citing Articles,施引文献),既可以越查越深,也可以越查越新。

基于 Web of Science<sup>™</sup>平台的 Web of Science<sup>™</sup> 核心合集数据库,可以帮助您:

• 检索高质量的信息 • 管理参考文献 • 做出卓越发现 • 分析检索结果 • 提高写作效率

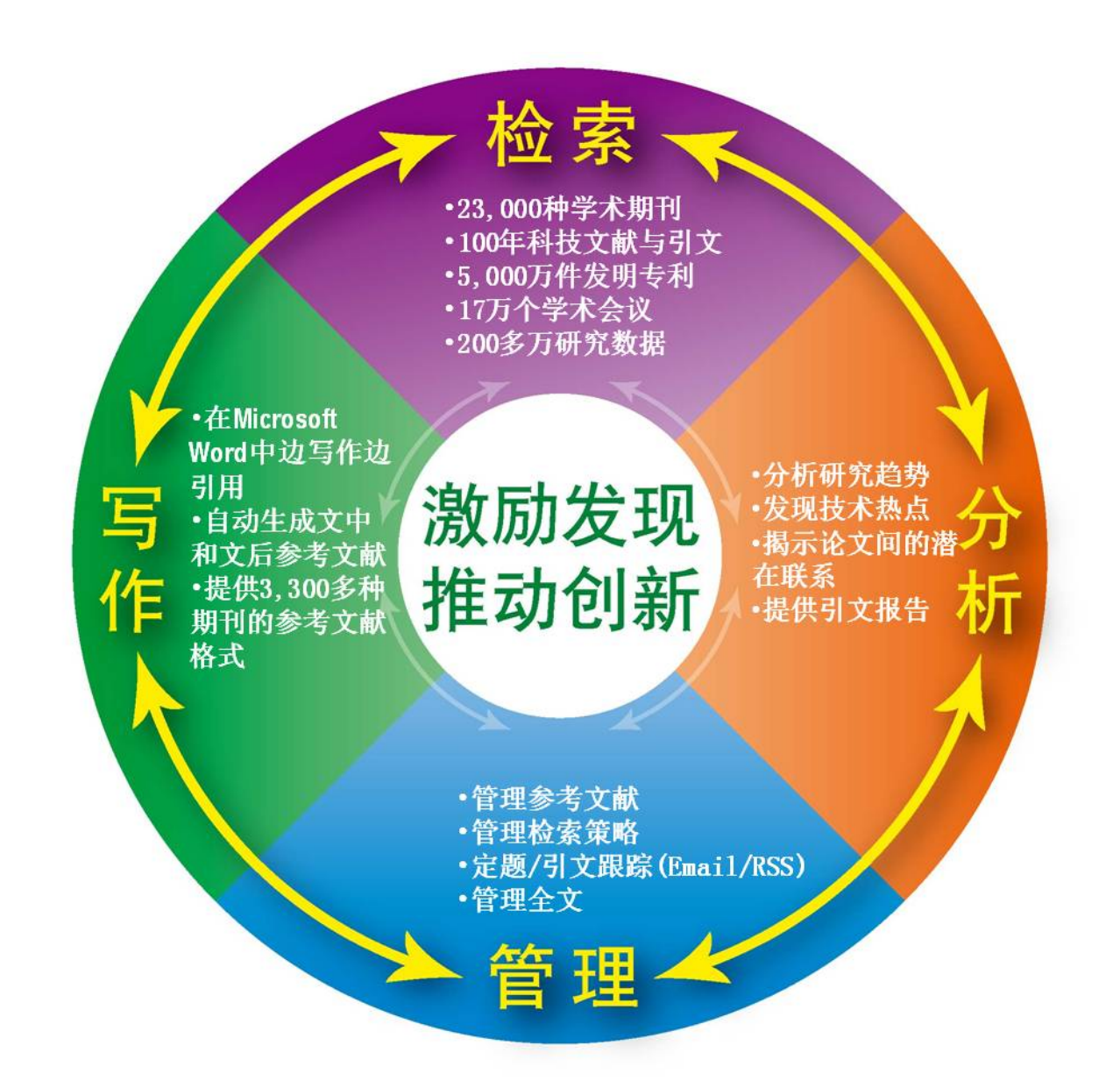

## 登录 Web of Science™ 核心合集

您可以输入以下网址访问 Web of Science<sup>™</sup>平台: <u>http://webofknowledge.com</u>

在 Web of Science<sup>™</sup>页面点击"所有数据库"右侧的下拉菜单,则可以看到所有可供检索的数据库,点击"Web of Science<sup>™</sup> 核心合集"链接即可进入。

| Web of Science [v.5.13] - F × |                                                               |                                                   |                                      |
|-------------------------------|---------------------------------------------------------------|---------------------------------------------------|--------------------------------------|
| ← → C 🗋 ua-qa.newisil         | knowledge.com/UA_GeneralSearch_input.d                        | o?product=UA&search_mode=GeneralSearch&SID=P4KAPC | GTarJOJ8Lr8Qp7&preferencesSaved= ☆ Ξ |
| Web of Science TM InCites®    | Journal Citation Reports  Essential Science I                 | ndicators SM EndNote®                             | 登录 🔻 帮助 简体中文 🔻 🤺                     |
| WEB OF SCI                    | ENCE™                                                         |                                                   | THOMSON REUTERS                      |
| 检索 )所有数据库                     | <u> </u>                                                      |                                                   | 我的工具 👻 检索历史 标记结果列表                   |
|                               | 所有数据库                                                         |                                                   |                                      |
| 基本检索                          | Web of Science <sup>™</sup> 核心合集                              | _                                                 | =                                    |
| I PAM                         | Biological Abstracts®                                         |                                                   | <u> </u>                             |
| 示例: oil spill* mediterr       | BIOSIS Citation Index SM                                      | ▲ 主題 ~ 检索                                         | 举而成见录以有关改督<br>搜索的建议。                 |
|                               | BIOSIS Previews®                                              | +添加另一字段                                           |                                      |
|                               | CABI: CAB Abstracts <sup>®</sup> 和 Global Health <sup>®</sup> |                                                   |                                      |
|                               | 中国科学引文数据库SM                                                   |                                                   |                                      |
| - 1 ) Tank ab                 | Current Contents Connect®                                     |                                                   |                                      |
| 时间跨度                          | Data Citation Index SM                                        |                                                   |                                      |
| <ul> <li>所有年份 ~</li> </ul>    | Derwent Innovations Index SM                                  |                                                   |                                      |
| ◎ 从 1864 🖌 至 2                | FSTA <sup>®</sup> - 食品科学数据库                                   |                                                   |                                      |
|                               | Inspec ®                                                      |                                                   |                                      |
| ▼ 更多设置                        | MEDLINE <sup>®</sup>                                          |                                                   |                                      |
| 自动建议的出版物名称                    | SciELO Citation Index                                         |                                                   |                                      |
| £1 <i>1</i> + ✓               | Zoological Record®                                            |                                                   |                                      |
| 要使用的检索语言<br>自动 🖌              | <i>进一步了解</i>                                                  |                                                   |                                      |

## 检索 & 浏览

### 普通检索

检索特定的研究主题,检索某个作者发表的论文,检索某个机构发表的文献,检索特定期刊特定年代发表的文献等。 例 检索 2000-2005 年有关碳纳米管的研究论文,则可以如此操作:

输入检索项

主 题: carbon nanotube\* 出版年: 2000-2005

2 界面语种切换

3 调整检索设置:可选择"Web of Science™ 核心合集"中的子库,如 SCI/SSCI/A&HCI/CPCI等

| Web of Science M InCites Journal Citation Reports Essential Science Indicators M EndNote | 登录 🔻 蒂助 简体中文 🔻          |
|------------------------------------------------------------------------------------------|-------------------------|
| WEB OF SCIENCE <sup>™</sup>                                                              |                         |
| 检索 Web of Science ™ 核心合集 <mark></mark>                                                   | 我的工具 👻 检索历史 标记结果列表      |
| 基本检索<br>carbon nanotube*  AND  2000-2005  * 添加另一字段   薪除所有字段                              | 主題        土版年        检索 |
| 时间跨度<br>● 所有年份 ↓<br>● 从 1900 ↓ 至 2014 ↓<br>▶ 更多设置 3                                      |                         |

### 被引参考文献检索

当您的手头只有一篇文章,一个专利号,一本书或者一个会议论文,如何了解该研究领域的最新进展?如何了解某 位作者发表文献的被引用情况?

**例:** 我们想了解作者侯建国 1999 年在 Physical Review Letters 期刊发表有关硅表面碳 60 晶格取向的研究之后该领域的最新进展,则可以进行如下操作:

- 输入被引作者信息: Hou JG
- 2 输入被引著作名称: Phy\* Rev\* Lett\*
- 3 输入被引著作发表年份: 1999

注:现在您还可以输入被引著作的标题,卷号,期号以及页码

④ 点击"检索"按钮,查找列表

| Web of Science™ InCites <sup>®</sup> Journal Citation Reports <sup>®</sup>                                                                         | Essential Science Indicators SM EndNote      | te⊗         |       |        |    |   |        | 登录 🔻 蒂      | 助 简体中文 🔻   |
|----------------------------------------------------------------------------------------------------|----------------------------------------------|-------------|-------|--------|----|---|--------|-------------|------------|
| WEB OF SCIENCE <sup>™</sup>                                                                                                    |                                              |             |       |        |    |   |        | тномзо      | N REUTERS" |
| 检索 Web of Science™ 核心合集 <mark></mark> ✓                                                                                                    |                                              |             |       |        |    |   | 我的工具 🗕 | 检索历史        | 标记结果列表     |
| 被引参考文献检索       基本检索         查找引用个人著作的       基本检索         第1步:输入有关被号       作者检索         *注意:输入与其他字       被引参考文献检索         示例: O'Brian C*       高级检索 | 子 AND 相组配。<br><sup>Heldwald会</sup> 考文献不同形式的数 | '里。<br>②    | 被引作者  | ~ 同时选择 |    |   |        | 查看被:<br>数程。 | 別参考文獻检查    |
| hou jg 🌓                                                                                                    |                                              | 0           | 被引作者  | ~      |    |   |        |             |            |
|                                                                                                    |                                              |             | → 从索  | 旧中选择   |    |   |        |             |            |
| Phy* Rev* Lett* OR PHYS REV LETT 2                                                                                                    |                                              | 0           | 被引著作  | ~      |    |   |        |             |            |
| 查看缩写列表                                                                                                    |                                              |             | → 从索雪 | 旧中选择   |    |   |        |             |            |
| 1999 3                                                                                                    |                                              | 0           | 被引年份  | ~      | 检索 | 4 |        |             |            |
|                                                                                                    | + 添加另一字段 📗 清除所                               | <b>新有字段</b> |       |        |    |   |        |             |            |

5 从检索结果列表中选择并标记需要的文献记录

- 6 选择语种和文献类型
- ⑦ 点击"完成检索",页面显示的将是所有引用了该研究论文的文章列表

#### WEB OF SCIENCE<sup>™</sup> THOMSON REUTERS 检索历史 标记结果列表 我的工具 🚽 被引参考文献检索 查看被引参考文献检测 教程。 查找引用个人著作的文献。 第2步:选择被引参考文献并单击"完成检索"。 提示: 查找 被引参考文献的不同形式 (有时引用了同一文献的不同页面,或者引用论文不正确)。 被引参考文献索引 ▲ 第 1 页, 井 1 页 🕨 参考文献: 第1-3条,共3 选择页面 全选\* 全部清除 完成检索 7 施引 文献 \*\* 被引著作 [显示完整标题] 查看记录 选择 被引作者 出版年 卷 期 页 标识符 Hou, JG + [显示所有作者] PHYS REV LETT 1999 83 15 3001 10.1103/PhysRevLett.83.3001 查看记录 f Science 核心合集 114 在 Web of 5 🔲 HOU JG PHYS REV LETT 1999 85 2654 1 HOU JG PHYS REV LETT 1999 83 3004 1 施引 查看记录 选择 被引作者 标识符 袖引著作 页 出版年 卷 期 捕文 ▲ 选择页面 全选\* 完成检索 全部清除 通过语种和文献类型限制检索结果 All doc Article All langua English Afrikaans Arabic E Abstract of Published Item Art Exhibit Review 6 ..... ..... 被引参考文献索引 参考文献:第1-3条,共3 页,共 1 页 🕨 ▲ 第 1

#### 检索结果概要页面

- ❶ 如果希望将检索结果限定在某个范围内,您可以使用"精炼检索结果"功能
- 2 您可以通过排序功能来发现某个研究领域中被引用次数最多的重要文献:排序方式选择"被引频次"
- ❸ 您可以选择感兴趣的记录输出,可以保存到您的 EndNote 单机版或者 EndNote Online 个人图书馆
- ④ 点击"创建引文报告",您可以看到关于该领域文章的引文报告
- **5** 您还可以通过分析结果获得隐含的研究模式,点击"分析检索结果"按钮即可
- ⑤ 如果属于本人论文,可点击"ResearcherID"将该文添加至 ResearcherID 中,以便集中管理自己的文献(免费注册后使用)

| WEB OF SCIENCE                                                                                                    |                                                                                                    |                                                                    |
|----------------------------------------------------------------------------------------------------|----------------------------------------------------------------------------------------------------|--------------------------------------------------------------------|
| 返回检索                                                                                                    | 我的工具                                                                                                    | ▼ 检索历史 标记结果列表                                                      |
| 检索结果: 5,174                                                                                                    | 排序方式: <b>出版日期(降序) ~ 2</b>                                                                                                    | 育 1 页,共 518 页 ▶                                                    |
| 窓前检索:<br>主整: (Carbon nanotube") AND 出版年:<br>(2000-2005) …更多内容 ▲ 创建現実服务                                                                                                    | <ul> <li>□ 法投页面 □ ☑ 保存至 EndNote Online 添加對标记结果列表</li> <li>□ 1. Calculations on solvents and co-solvents of single-wall carbon nanotubes: Cyclopyranoses<br/>作業: Torrens F<br/>UNIDANUE FOL FOLLULE THEORY # 12, 5, 122, 414, 単版本, DEC 20</li> </ul>                                                   | 4 III 创建引文报告<br>被引频次: 11<br>(法自 Web of Science 約接<br>心合為)          |
| 精炼检索结果 🚺                                                                                                    | 300Krow OF MOLEODAR STRUCTURE-THEOCHEM を 151 般 1-3 以 163-191 出版中. DEC 30<br>2005<br>全文 查看編要                                                                                                    |                                                                    |
| 在如下结果集内检查                                                                                                    | <ul> <li>              Controlled syntheses of aligned multi-walled carbon nanotubes: Catalyst particle size and density control via layer-by-layer assembling             作者: Liu, JW; Li, XJ; Schrand, A; 等.             CHEMISTRY OF MATERIALS 巻: 17 期: 26 页: 6559-6604 出版年: DEC 27 2005</li></ul> | <b>被引频次: 12</b><br>( <i>来自</i> Web of Science 前核<br>心合 <i>氣</i> )  |
| Web of Science 类别         ▼           P PHYSICS APPULED (1,637)         MATERIALS SCIENCE<br>MULTIDISCIPLINARY (1,448)           P PHYSICS CONDENSED MATTER<br>(1,208)         MATTER |                                                                                                    | <b>被引频次: 77</b><br>(未言 Web of Science 的族<br>心合意)                   |
| <ul> <li>CHEMISTRY PHYSICAL (1,133)</li> <li>CHEMISTRY MULTIDISCIPLINARY<br/>(824)</li> <li>更多选项/分类</li> </ul>                                                                        | <ul> <li>Ananoscale capacitors based on metal-insulator-carbon nanotube-metal structures<br/>作者: Jang, JE; Cha, SN; Choi, Y; 等.</li> <li>APPLIED PHYSICS LETTERS 巻: 87 期: 26 文献号: 263103 出版年: DEC 26 2005</li> <li>全文 変者摘要</li> </ul>                                                                 | <b>被引频次: 23</b><br>(来自 Web of Science 約核<br>心合意)                   |
| 文献类型                                                                                                    | <ul> <li>Charge transport effects in field emission from carbon nanotube-polymer composites</li> </ul>                                                                                                    | 被引频次: 39                                                           |
| <ul> <li>ARTICLE (4,802)</li> <li>PROCEEDINGS PAPER (860)</li> <li>MEETING ABSTRACT (153)</li> <li>REVIEW (82)</li> <li>LETTER (70)</li> </ul>                                        | 作者: Smith, RC; Carey, JD; Murphy, RJ: 等<br>APPLIED PHYSICS LETTERS 巻: 87 期: 26 文献号: 263105 出版年: DEC 26 2005<br>全文 査者論要<br>6. <u>Carbon nanotube</u> effects on electroluminescence and photovoltaic response in conjugated<br>polymers:                                                               | (天音 Web of Science 約核<br>心合意)<br>被引頻次: 36<br>(来音 Web of Science 約核 |
| 更多选项/分类<br><b></b>                                                                                                    | Formers<br>作者: Xu, ZH; Wu, Y; Hu, B; 等.<br>APPLIED PHYSICS LETTERS 巻: 87 期: 26 文献号: 263118 出版年: DEC 26 2005<br>全文 査査摘要                                                                                                    | (大日 1700 G D LUNA 1956)<br>心合意)                                    |
| 研究方向                                                                                                    | . Wall "thickness" effects on Raman spectrum shift, thermal conductivity, and Young's                                                                                                    | 被引频次: 8                                                            |
| 作者                                                                                                    | modulus of single-walled nanotubes<br>作者: Zhang, G; Li, BW<br>JOURNAL OF PHYSICAL CHEMISTRY B 巻: 109 期: 50 页: 23823-23826 出版年: DEC 22 2005                                                                                                    | (来自 Web of Science 前様<br>心合業)                                      |
| 团体作者                                                                                                    | 主义 查名到安                                                                                                    |                                                                    |
| 编者                                                                                                    | 8. Theoretical elastic properties of single-walled carbon nanotubes<br>(培祉 Alford, T. Lands, BA. Minthire, JW<br>会议: 45th Annual Santhel Symposium 会议提点: Santhel Isl, FL 会议日期: MAR 05-11, 2005<br>会议都说的: Unive Florid, Outputyon Theory Protect                                                       | <b>被引频次: 8</b><br>(来自Web of Science 前様<br>心合意)                     |
| 来源出版物名称                                                                                                    | A がERNATIONAL JOURNAL OF QUANTUM CHEMISTRY 巻: 105 期:6 页: 767-771 出版年: DEC 20 2005<br>全文 查看編要                                                                                                    |                                                                    |
|                                                                                                    | <ol> <li>Parallel alignment of carbon nanotubes induced with inorganic molecules<br/>作者: Wang, T. Wang, MK, Hu, XG,等.</li> </ol>                                                                                                    | <b>被引频次: 7</b><br>(来自Web of Science 的核                             |
| 大阪合体                                                                                                    | LANGMUIR 卷:21 期:26 页:12068-12071 出版年: DEC 20 2005<br>全文 查看摘要                                                                                                    | 心谷氣)                                                               |
| 机构扩展                                                                                                    | 10. Control of <u>carbon nanotube</u> -surface interactions: The role of grafted polymers<br>作者: Nap. R; Szleifer, I                                                                                                    | <b>被引频次: 25</b><br>( <i>来自 Web of Science 前核</i>                   |
| 基金资助机构                                                                                                    | LANGMUIR 卷:21                                                                                                    | ~~~~~                                                              |
| 语种                                                                                                    | □ 选择页面 □ ▲ 保存至 EndNote Online ~ 添加到标记结果列表                                                                                                    |                                                                    |
| 国家/地区                                                                                                    | 推用方式: 出版日期(時序) ↓<br>現示: 柳石 10 条 ↓                                                                                                    | 寛 1 页,共 518 页 ▶                                                    |
| 开放获取                                                                                                    | 24.小: 99.19.7 ▼<br>参連県的設備原制内共有 42,554,928 条记录、其中者 5,174 条记录与检索式相匹配。<br>共習習: <sup>1</sup> × <sup>1</sup> <sup>1</sup> <sup>1</sup> <sup>1</sup> <sup>1</sup> <sup>1</sup> <sup>1</sup> <sup>1</sup> <sup>1</sup> <sup>1</sup> <sup>1</sup> <sup>1</sup> <sup>1</sup> <sup></sup>                       |                                                                    |
| 要获得更多精练遗源,请使用<br>分析检索结果 5                                                                                                    |                                                                                                    |                                                                    |

保存至 EndNote Online 保存至EndNote
保存至 ResearcherID - 我撰写了这些出版物 G
保存为其他文件格式
保存到 RefWorks

## WEB OF SCIENCE<sup>™</sup>

#### 返回检索

引文报告: 5174

您的检索: 主题: ("carbon nanotube") AND 出版年: (2000-2005) ...更多内容

此报告中的引文均来源于Web of Science 核心合集收录的文献。执行"被引参考文献检索",可查看Web of Science 核心合集未收录文献的引文。

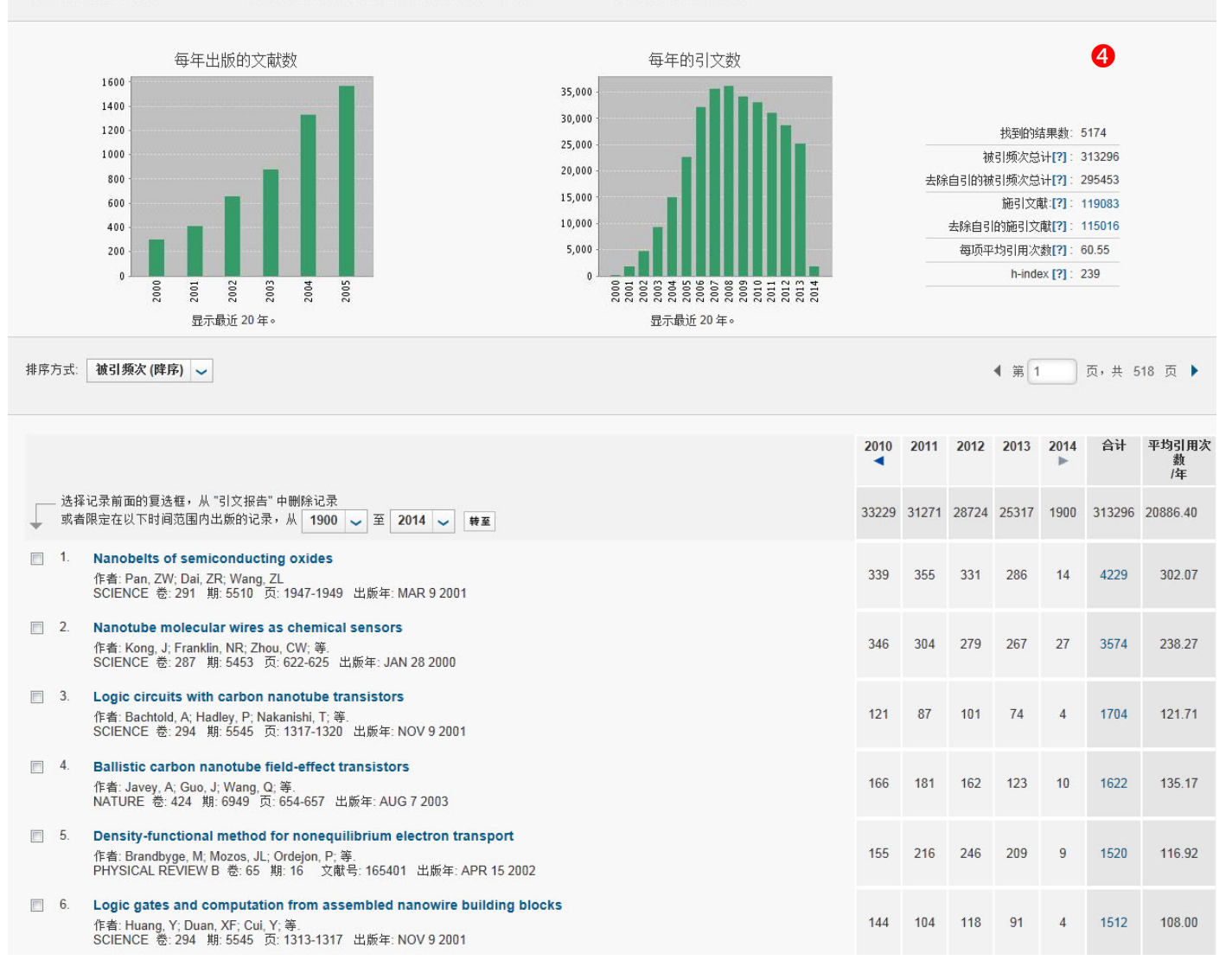

THOMSON REUTERS

检索历史 标记结果列表

我的工具

#### 检索结果全记录页面

- ❶ 文章的引用次数可以展现未来,了解该研究的最新进展,发现该文章对当今研究的影响
- 2 通过参考文献追溯过去,了解该论文的研究依据和课题起源
- 8 相关记录帮您扩展视野找到更多相关的文献(具有共被引参考文献的文章),将结果越查越深
- ④ 创建引文跟踪服务从而了解今后该论文的被引用情况
- 5 通过附加的链接选项直接下载全文 (需要相关期刊的访问权限); 获得该论文在本机构或其他图书馆的收藏情况
- 6 链接到其他数据库相关内容(如:链接到 JCR 了解该刊的影响因子等)

⑦ 通过多种方式下载该文献记录以及将该记录保存到 EndNote 单机版或者在线版个人图书馆(具体参见参考文献)

的管理 — EndNote Online)

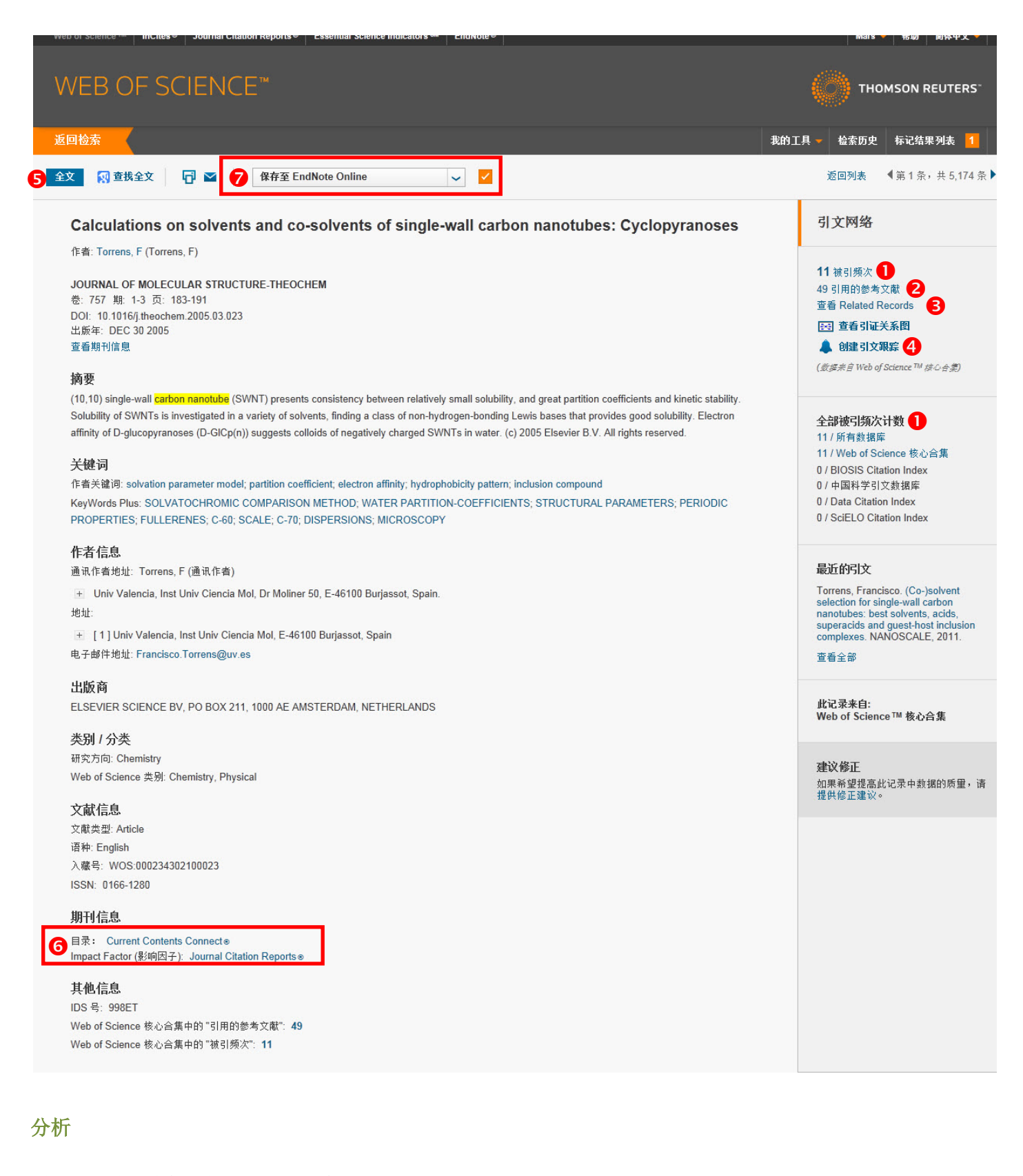

利用分析功能将帮助您了解这些信息:

• 如何了解某个课题的学科交叉情况或者所涉及的学科范围?

您可以按照"学科类别"进行分析

- 如何了解某篇研究论文都发表在哪些期刊上以便将来找到合适的发表途径?
   您可以按照"来源出版物"进行分析
- 如何了解某个研究的主要研究人员?
   您可以按照"作者"进行分析
- 如何了解从事同一研究的其他机构还有哪些?
   您可以按照"机构"进行分析
- 如何了解某个研究的进展情况?
   您可以按照"出版年"进行分析

# WEB OF SCIENCE<sup>™</sup>

#### 结果分析

<<返回上一页

5,736 个记录。 主题: ("carbon nanotube")

| 根据此字段排列记录:                  | 设置显示选项:                               | 排序方式:                           |
|-----------------------------|---------------------------------------|---------------------------------|
| 机构<br>机构扩展<br>出版年<br>研究方向 ▼ | 2<br>显示前 10 	 ↑分析结果。<br>最少记录数 (阈值): 2 | <mark>③</mark><br>◎记录数<br>◎已选字段 |
| 分析                          |                                       |                                 |

请使用以下复选框查看相应记录。您可以选择查看已选择的记录,也可以排除这些记录 (并查看其他记录)。 将分析数据保存到文件 → 查看记录 字段: 机构 记录数 柱状图 占 5736 的% ● 表格中显示的数据行 6 ★ 排除记录 ◎ 所有数据行 CHINESE ACAD SCI 201 3.504 % I **TSINGHUA UNIV** 2.493 % 143 I UNIV CAMBRIDGE 90 1.569 % I 1.534 % 88 MIT I 4 86 NANYANG TECHNOL UNIV 1.499 % 1 PEKING UNIV 86 1.499 % L RICE UNIV 1.412 % 81 Т SUNGKYUNKWAN UNIV 75 1.308 % I OSAKA UNIV 66 1.151 % I NATL INST ADV IND SCI TECHNOL 64 1.116 % I 将分析数据保存到文件 → 查看记录 6 字段:机构 记录数 占 5736 的% 柱状图 ◎ 表格中显示的数据行 6 × 排除记录 ◎ 所有数据行 (1,074 个 机构 超出显示选项设置范围。) (29条记录(0.506%)不包含所分析字段的数据。)

例: 了解碳纳米管研究的机构分布,您可以进行以下操作:

选择分析的字段,本例中为"机构"

| 2 | 设置分析结果的显示选项 |
|---|-------------|
|---|-------------|

- 3 选择分析结果的排序方式
- 4 标记感兴趣的集合
- **5** 点击查看标记结果的文献

**6** 可选择保存部分(页面所显示)或者全部分析结果

#### 管理

#### 检索式的管理及定题服务

您的每一次操作会被记录在检索历史中。您可以通过检索历史,创建定题服务,这样就可以通过邮件了解课题的最 新进展。

| Web of Sci         | ence M InC             | Cites® Journal Citation Reports® Essential Science Indicators M EndNote®                                | Mars 🔻 🕈                    | 助 简体中文 🔻                      |
|--------------------|------------------------|----------------------------------------------------------------------------------------------------|-----------------------------|-------------------------------|
| WE                 | B OF                   | SCIENCE™                                                                                                | тномы                       | N REUTERS"                    |
| 返回检索               |                        |                                                                                                    | 我的工具 🚽 检索历史                 | 标记结果列表                        |
|                    |                        |                                                                                                    | 欢迎使用全新的 Web of Science ! 查: | <i>看快速入门数程。</i>               |
| <b>检索历5</b><br>检索式 | <b>史:Web o</b><br>检索结果 | f Science <sup>TM</sup> 核心合集 <mark>&gt;</mark>                                                          | 約检索历史<br>約检索历史              | 1<br>删除检索式<br>R<br>全选<br>× 删除 |
| # 4                | 2,908                  | <b>主题: ("carbon nanotube") AND 出版年: (2004-2005)</b><br>索引=SCI-EXPANDED, SSCI, A&HCI, CPCI-SSH 时间跨度=所有年份 | 编辑 📃                        |                               |
| #3                 | 2,908                  | <b>主語: ("carbon nanotube") AND 出版年: (2004-2005)</b><br>索引=SCI-EXPANDED, SSCI, A&HCI, CPCI-SSH 时间跨度=所有年份 | 编辑                          |                               |
| # 2                | 5,736                  | 主题: ("carbon nanotube")                                                                                 | 编辑                          |                               |

您可以选择删除不需要的检索式

2 您还可以对检索式进行组配

⑥ 您只要点击"保存检索历史/创建跟踪"就可以将常用的检索式加以保存并创建定题跟踪服务

④ 您也可以选择 RSS Feed 将检索结果的 XML 网址粘贴至您的 RSS 浏览器中,当您希望了解您所关注的研究课题的最新进展时,可以直接通过 RSS 浏览器查看 Web of Science 中收录的最新记录

| 保存检索历史                                                                                                    | 8 |
|----------------------------------------------------------------------------------------------------|---|
| 您的检索历史/跟踪服务创建成功。                                                                                                    |   |
| 检索历史名称: 碳纳米管qrc测试<br>说明: 仅供qrc<br>检索式: <b>主题:</b> ("carbon nanotube") AND <b>出版年:</b> (2004-2005)                              |   |
| 跟踪服务:关闭                                                                                                    |   |
| 要修改跟踪服务,请使用页面顶部的工具栏访问保存的检索历史。                                                                                                  |   |
| 关闭                                                                                                    |   |
|                                                                                                    |   |
| Search: carbon nanotube<br>您正在查看的源包含频繁更新的内容。订阅源后,该源会添加到"常见源列表"中。该源的更新信息会自动下载到计算机,通过<br>Internet Explorer 及其他程序可以查看这些信息。进一步了解源。 |   |

## 参考文献的管理 — EndNote Online

🖨 订阅该源

EndNote Online 既可以管理文献信息,又可以帮助作者规范论文写作格式,甚至可以用它与您的同学,同事共享研究文献。

| ENDNOTE <sup>®</sup> basic                                                        | huawei.                  | 欢迎您          |                                                                                                    | Web of Knowledge <sup>sit</sup>   ResearcherID   注緒   非      |
|-----------------------------------------------------------------------------------|--------------------------|--------------|----------------------------------------------------------------------------------------------------|--------------------------------------------------------------|
| 我的参考文献 收集 2                                                                       | 组织 3 格式                  | tk <b>4</b>  | 选项                                                                                                    |                                                              |
| 快速检索<br>检索                                                                        | [未归档]                    |              |                                                                                                    |                                                              |
| 检索范围 我的所有参考文献                                                                     | 每页显示 10 个 ▼              |              | 🖌 ┥ 当前页 1 🛛 /1 ( 東至) 🕨 ы                                                                                                    |                                                              |
| <u></u>                                                                           |                          | 添加到編<br>出版年  | <ul> <li>▼ 复制到临时列表</li></ul>                                                                                                    | 排序方式: 第一作者 (并序) 🗸 🗸                                          |
| (大日)が有参す太郎(5/)<br>(大日)(3)<br>(広村引友(0)<br>回転誌(198) 満空<br>▼ 大台道<br>▼ ResearcherID → | ÷ Sun, T. W.             | 2011         | miR-429 Modulates the expression of c-myc in human<br>European Journal of Cancer<br>當助剪文教章: 27 Dec 2012 上決愛新日房: 27 Dec 2012<br>WEB OF KNOWLEDCe社 今 兼源文献记录, Related Records,<br>● Ø G SFX Demo OpenURL Link                                                                 | gastric carcinoma cells<br>. 被引频次:15                         |
| My Publications (54)<br>Publication List 1 (54) 🚜<br>Publication List 2 (0)       | Yu, D.                   | 2011         | Effects of Dietary Selenium on Selenoprotein W Gene<br>Biological Trace Element Research<br>参加到文献品: 27 Dec 2012 上次更新目录: 27 Dec 2012<br>WEB OF KNOWLEDGE <sup>204</sup> + 来源文献记录, Related Records,<br>會                                                                     | Expression in the Chicken Immune Organs<br>. 被引频次: 8         |
|                                                                                   | 📄 Zhang, Q.              | 2008         | Flavones and flavonols exert cytotoxic effects on a hi<br>(OE33) by causing G2/M arrest and inducing apoptosis<br>Food and Chemical Toxicology<br>新約賞文献章: 27 Dec 2012 上決愛新日扇: 27 Dec 2012<br>WEB OF KNOWLEDGE → 未源文献记录, Related Records,<br>● Ø 區 SFX Demo OpenURL Link 全文 | uman oesophageal adenocarcinoma cell line<br>s<br>. 彼引频次: 78 |
|                                                                                   | 每页显示 10 个 ▼              |              | ◀ ◀ 当前页 1 /1 ( 粮至) ▶ ▶                                                                                                    |                                                              |
| 查看   简体中文   繁体中文   English   Dec                                                  | utsch   日本語   한국어   Port | uguês Españo | 1                                                                                                    |                                                              |

| ENDNOT         | E <sup>®</sup> basic                      |             |                                                                                                    |                                 |                        |
|----------------|-------------------------------------------|-------------|----------------------------------------------------------------------------------------------------|---------------------------------|------------------------|
| 我的参考文献         | 收集                                        | 组织          | 格式化 4                                                                                                    | 选项                              |                        |
| 书目 Cite Wh     | 4                                         | 格式化论文 导出参考文 |                                                                                                    |                                 |                        |
| 参考文献:          | 我的文献摩中的所有参考文献                             | •           | 全部:                                                                                                    | 我的收藏夹:                          | 隐藏                     |
| 书目样式:<br>文件格式: | Accounting and Bus Res<br>HTML<br>保存 电子邮件 | ▼ 预览/打印     | AAPG Bulletin<br>Abacus<br>ABNT (Author-Date) English<br>ABNT (Author-Date)<br>ABNT (Citation Order)<br>Acad Emergency Med<br>Academic Medicine<br>Academic Revolutor |                                 |                        |
|                |                                           |             | Academy Management J<br>Academy Management Review<br>复制到收藏夹                                                                                                    | ✓ 从收藏夹                          | ▼                      |
|                |                                           |             | 添加到我的列表(最多 25 个):<br>1. 选择一个或多个。<br>2. 单击"复制到收藏夹"按钮。                                                                                                    | 从我的列表中册<br>1.选择一个或;<br>2.单击"从收缩 | №余:<br>多个。<br>读中删除″按钮。 |

您可以使用"快速检索"来调阅您之前保存的记录(保存方法参见检索结果概要页面和检索结果全记录页面)

2 收集参考文献的方法包括手动输入(新建参考文献),在线检索互联网上其他数据库,将文本格式的参考文献导入数据库

**3** 您可以创建不同的文件夹以保存不同课题的文献,或者将自己的文件夹与同事共享

④ 您可以将参考文献生成书目信息,也可以将论文引用的参考文献标准化,或者下载 Cite While you Write 插件在 Word 软件中边写边引用

**6** 您可以直接链接到数据库中查看该文献的被引状况,相关记录等详细信息

## 写作

#### **EndNote® Basic/Online**

不仅可以有效管理学术文献,还能按照学术期刊的要求格式化论文,轻松建立论文手稿,如图 11:

1 您可以按照核心期刊的要求自动生成书目和参考文献格式

② 还可以在 Word 文档中使用 Cite While You Write<sup>™</sup>插件插入已保存在 EndNote<sup>®</sup> Basic/Online 中的参考文献,提高写作效率

| NDNOTE <sup>®</sup> basic<br>9参考文献 收集 组织<br>书目 │ Cite While You Write™ 插件 │ 格式化论文 │ 导出参考文                                                                                                    | 格式化                                                                                                    | 选项                                                               |    |
|----------------------------------------------------------------------------------------------------|----------------------------------------------------------------------------------------------------|------------------------------------------------------------------|----|
| 书目                                                                                                    |                                                                                                    |                                                                  |    |
| 参考文献: 我的文献庫中的所有参考文献 ↓<br>书目样式: Accounting and Bus Res ↓<br>文件格式: HTML ↓<br>保存 电子邮件 预览/打印                                                                                                    | 全部:<br>AAPG Bulletin<br>Abacus<br>ABNT (Author-Date) English<br>ABNT (Author-Date)<br>ABNT (Citation Order)<br>Acad Emergency Med<br>Academic Medicine                                                                                                    | 我的收藏夫:                                                           | 隐藏 |
| Effe         Home         Insert         Page Layout         References         Mailings         Review         View         Add-Ins           Image: Second Second Seco | Academy Management J<br>EndNote Web                                                                                                    |                                                                  |    |
| <ul> <li>Alzheimer's disease (AD), also kn common form of dementia. There is no ceventually leads to death. It was first des Alzheimer in 1906 and was named after I although the less-prevalent early-onset A million people worldwide with AD. Alzhei me's disease dew symptoms. Early symptoms are often mis of stress. In the early stages, the most co known as short term memory loss. When that evaluate behavior and thinking abilit examination of brain tissue is required fo include confusion, irritability, aggression, loss. As the person declines they often w lost, ultimately leading to death. Since th affect the person is difficult. AD develops fully apparent, and it can progress undiag diagnosis is approximately seven years. F</li> </ul>                                                                                                    | own in medical literature as Alzhei<br>ure for the disease, which worsen-<br>cribed by German psychiatrist and<br>him. Most often, AD is diagnosed in<br>Alzheimer's can occur much earlier,<br>imer's is predicted to affect 1 in 85<br>velops differently for every individ<br>stakenly thought to be 'age-related<br>mmon symptom is difficulty in ren<br>AD is suspected, the diagnosis is a<br>ties, often followed by a brain scan<br>or a definitive diagnosis. As the dise<br>mod swings, trouble with langua<br>ithdraw from family and society. G<br>e disease is different for each indi<br>for an unknown and variable amon<br>gnosed for years. On average, the I<br>ewer than three percent of individ | 12 - 1 - 13 - 1 - 14 - 1 - 15 - 1 - 15 - 1 - 15 - 1 - 15 - 1 - 1 |    |

## 发现

利用 Web of Science<sup>™</sup>核心合集您可以发现:

- 一个重要理论或概念的初始由来
- 2 您所在研究领域的历史与最新进展
- 3 潜在的合作伙伴
- 4 交叉学科的研究领域
- 5 新的研究机会与可能性
- 6 基金资助的研究成果
- 7 其它

Web of Science<sup>™</sup>应用技巧: <u>http://ip-science.thomsonreuters.com.cn/searchtips/</u>

产品培训: <u>http://ip-science.thomsonreuters.com.cn/productraining/</u>

如果您在使用 Web of Science<sup>™</sup>过程中有更好的应用技巧,也欢迎您与我们共同分享。 您可以将您的检索技巧,应用体验或任何建议随时发送到我们的邮箱里:<u>ts.support.china@thomsonreuters.com</u> 同时您也可以联系我们的技术支持热线: 400-8822-031